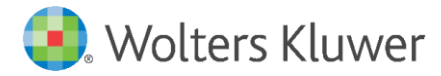

Email hd.oasistemi@wolterskluwer.com

Wolters Kluwer Italia – OA SISTEMI HD Dept. L&R

OASISTEMI

# GESTIONE SPLIT PAYMENT Manuale

Suite Notaro 5.2 SP2 - 30/06/2017

# Indice

| 1   | INTRODUZIONE                                                | 3  |
|-----|-------------------------------------------------------------|----|
| 2   | CONFIGURAZIONE MODULO PARCELLE – SCHEMA DI STAMPA           | 5  |
| 3   | CONFIGURAZIONE MODULO CONTABILITÀ                           | 8  |
| 3.1 | CREAZIONE ALIQUOTA IVA SPLIT PAYMENT                        | 8  |
| 3.2 | CREAZIONE ED ASSOCIAZIONE ALIQUOTA IVA STORNO SPLIT PAYMENT | 9  |
| 3.3 | CONFIGURAZIONE ALIQUOTE IVA PER REGISTRI CONTABILI          | 10 |
| 3.4 | CREAZIONE CONTO DI CONTABILITÀ GENERALE "IVA SPLIT PAYMENT" | 11 |
| 4   | PARCELLAZIONE                                               | 13 |
| 4.1 | ESEMPIO DI IMMISSIONE FATTURA DA MODULO PARCELLA            | 13 |
| 4.2 | GENERAZIONE FATTURA ELETTRONICA                             | 15 |
| 5   | CONTABILIZZAZIONE                                           | 16 |
| 5.1 | ESEMPIO DI REGISTRAZIONE CONTABILE EMISSIONE FATTURA        | 16 |
| 5.2 | REGISTRO CRONOLOGICO                                        | 19 |
| 5.3 | REGISTRO IVA VENDITE                                        | 20 |
| 5.4 | DENUNCIA/RIEPILOGO IVA                                      | 21 |
| 5.5 | COMUNICAZIONE LIQUIDAZIONI PERIODICHE IVA                   | 23 |

# **1** INTRODUZIONE

#### NOZIONI

Con il meccanismo della scissione dei pagamenti dell'IVA (*Split Payment*), alcune tipologie di **soggetti** sono tenuti a **versare** direttamente all'erario l'imposta sul valore aggiunto (IVA) addebitata dai loro fornitori.

#### **EMITTENTI FATTURA**

Dal 1 luglio 2017, il meccanismo dello Split Payment si applica anche da parte dei fornitori che subiscono l'applicazione delle ritenute alla fonte sui compensi percepiti (dunque, anche per i Notai).

#### SOGGETTI DESTINATARI

Sempre dal 1 luglio 2017, si estende l'ambito di applicazione del meccanismo dello Split Payment anche alle operazioni effettuate nei confronti di altri soggetti che, a legislazione vigente, pagano l'imposta ai loro fornitori secondo le regole generali. In particolare, l'estensione riguarda:

1) i soggetti pubblici inseriti nel bilancio economico dello Stato;

- 2) le società controllate di fatto e di diritto dalla Presidenza del Consiglio e dai Ministeri
- 3) le società controllate da Regioni, Province, Città Metropolitane, Comuni e Unione di Comuni
- 4) le società controllate dalle società ai punti precedenti
- 5) le società quotate inserite nel FTSE MIB

Di seguito il link del MEF, contente l'elenco tutti gli enti e le società tenute a ricevere <u>solo</u> fatture con Split Payment: <u>http://www.finanze.gov.it/opencms/it/fiscalita-nazionale/Manovra-di-Bilancio-2017/Scissione-dei-Pagamenti-d.l.-n.-50\_2017/</u>

Qualora **il fornitore** non sia certo se applicare lo Split Payment verso un determinato soggetto destinatario, potrà predisporgli una richiesta al fine di ottenere un'attestazione utile per desumere se il regime applicabile sia quello della scissione dei pagamenti.

L'ente o la società che riceve la predetta richiesta sarà obbligato a fornire risposta con la consegna dell'attestazione. Il professionista risulterà conseguentemente obbligato ad emettere fattura con indicazione dell'applicazione della scissione dei pagamenti.

FONTE: http://www.governo.it/articolo/comunicato-stampa-del-consiglio-dei-ministri-n-23/7167

### ESEMPIO – EMISSIONE FATTURA DA PARTE DEL NOTAIO VERSO UN SOGGETTO SPLIT PAYMENT

Supponiamo di dover emettere fattura verso il Comune di Bitritto, per un importo totale di € 1.220 (1.000+IVA). Ci si dovrà attenere ai seguenti passaggi:

- 1. La stampa fattura dovrà indicare la dicitura di scissione dei pagamenti
- 2. La fattura esporrà un totale di € 1.220, mentre il netto a pagare sarà della sola parte imponibile di € 1.000
- 3. Il Comune di Bitritto avrà un debito di € 1.000 nei nostri confronti, e di € 220 verso l'erario
- 4. Il registro IVA Vendite dovrà indicare regolarmente tali operazioni
- 5. La liquidazione IVA non terrà conto dell'importo IVA, bensì solo dell'imponibile

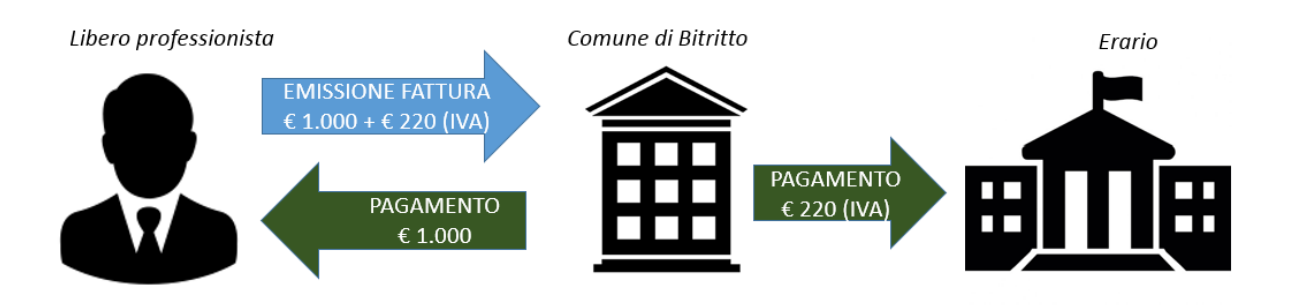

# 2 CONFIGURAZIONE MODULO PARCELLE – SCHEMA DI STAMPA

Di seguito viene riportata una stampa di esempio di una fattura in regime Split Payment.

Spett.le UnipolSai Assicurazioni S.p.A. Via Stalingrado, 45 40100 - Bologna (BO) Partita IVA: 00818570012

### Fattura n. 1.755 del 5 luglio 2017

Natura dei servizi formanti l'oggetto della prestazione:

| Diritti e Competenze (A)                         | 1.000,00 |
|--------------------------------------------------|----------|
| Anticipazioni (ex. art 15- D.P.R. 633/72)        | 1.220,00 |
| Totale Fattura<br>Ritenuta d'acconto             | 1.520,00 |
| Iva a vs. carico - ex. art. 17-ter DPR n. 633/72 | -220,00  |
| Netto a pag.                                     | 1.100,00 |

Fattura emessa in regime di scissione dei pagamenti (split payment) ai sensi dell'art 1 del D.L.24 aprile 2017 n 50.

La suddetta stampa presenta:

- 1. Storno dell'importo IVA (contornato in grigia, con dicitura da specificare nella configurazione schema di stampa, tab Riepilogo)
- 2. Totale fattura al lordo dell'IVA
- 3. Netto a pagare al netto dell'IVA
- 4. Dicitura in calce (contornata in nero, con dicitura da specificare nella configurazione schema di stampa, tab Generale)

Per ottenere tale risultato, **è necessario** aggiornare gli schemi di stampa per i documenti interessati, aggiungendo il rigo di **Storno dell'importo IVA** e la **dicitura in calce di Split Payment**.

Per procedere:

- 1. Fare clic su Strumenti > Configurazioni > Parcelle > Schemi di stampa
- 2. Selezionare lo schema di interesse (es. Fattura sintetica)
- 3. Selezionare il tab Riepilogo
- 4. Fare clic in corrispondenza del **rigo** al di sotto del quale si desidera aggiungere la dicitura di Split Payment (nel nostro esempio, si consiglia di selezionare **Ritenuta d'acconto**)
- 5. Fare clic su Inserisci > Split Payment
- Comparirà il rigo Split Payment, fare clic sulla corrispondente colonna Descrizioni, situata sulla destra, e digitare la dicitura desiderata, esempio: "IVA A VOSTRO CARICO ex. art. 17-ter DPR n. 633/72", dunque premere il tasto Invio

| 🛛 Configurazione schemi - [Fattura sintetica]                                                 |                                                                                         |                                                                     |                                 |  |  |  |
|-----------------------------------------------------------------------------------------------|-----------------------------------------------------------------------------------------|---------------------------------------------------------------------|---------------------------------|--|--|--|
| Eile Modifica Visualizza Inserisci S                                                          | Visualizza Inserisci Strumenti ?                                                        |                                                                     |                                 |  |  |  |
|                                                                                               |                                                                                         |                                                                     |                                 |  |  |  |
| Schemi: × Generale Dettaglio Voci Riepilogo                                                   |                                                                                         |                                                                     |                                 |  |  |  |
| Fattura d'Acconto<br>Fattura dettagliata                                                      | Bordi<br>Allineamento                                                                   | (Nessuno)<br>(Centrato)                                             |                                 |  |  |  |
| Fattura dettagliata 3 colonne<br>Fattura dettagliata Split Payment<br>Fattura cemidettagliata | % tabella rispetto alla pagina<br>% descrizioni rispetto alla tabella                   | 70 75 75                                                            |                                 |  |  |  |
| Fattura semidettagliata 3 colonne<br>Fattura semidettagliata 3 colonne                        | % importi rispetto ali tabella<br>Sposta a nuova pagina<br>Elimina la vaci uguali a '0' |                                                                     |                                 |  |  |  |
| Fattura semplice 3 colonne<br>Fattura sintetica                                               | Titolo<br>Indira il totale in EURO                                                      |                                                                     |                                 |  |  |  |
| Nota credito<br>Nota spese aggiudicatario<br>Nota spese aggiudicatario DM 227(1               | Descrizione totale in EURO<br>Segno valuta (L. e €)                                     |                                                                     |                                 |  |  |  |
| Nota spese aggiducatano Din 227) a<br>Nota spese procedura                                    | E Righe                                                                                 | Desmisioni                                                          | Tourset                         |  |  |  |
| Nota spese procedura DM 227/15<br>Preventivo dettagliato                                      | Imponibile                                                                              | Diritti e Competenze (A)                                            | <times new="" roman=""></times> |  |  |  |
| Proforma dettagliato<br>Proforma richiesta d'Acconto                                          | IVA                                                                                     | IVA ( <perciva>%) su <simbolo_valuta>(A)</simbolo_valuta></perciva> | <times new="" roman=""></times> |  |  |  |
| Proforma sintetico                                                                            | Imponibile + IVA                                                                        |                                                                     | <times new="" roman=""></times> |  |  |  |
|                                                                                               | Non imponibile                                                                          | Anticipazioni (ex. art.15- D.P.R. 633/72)                           | <1imes New Roman>               |  |  |  |
|                                                                                               | Totale parcella                                                                         | Totale Fattura                                                      | <times new="" roman=""></times> |  |  |  |
|                                                                                               | Ritenuta d'acconto                                                                      | Ritenuta d'acconto                                                  | <times new="" roman=""></times> |  |  |  |
|                                                                                               | Split payment (*)                                                                       | SCISSIONE DEI PAGAMENTI - ex. art. 17-ter DPR n. 633/72             | <times new="" roman=""></times> |  |  |  |
|                                                                                               | Deposito (*)                                                                            | Somma in deposito                                                   | <times new="" roman=""></times> |  |  |  |
|                                                                                               | Incasso (*)                                                                             | Incassato -                                                         | <times new="" roman=""></times> |  |  |  |
|                                                                                               | Credito (*)                                                                             | Netto a pag.                                                        | <times new="" roman=""></times> |  |  |  |
|                                                                                               | Debito                                                                                  | Da restituire                                                       | <times new="" roman=""></times> |  |  |  |
|                                                                                               | Deposito reso                                                                           | Deposito restituito                                                 | <times new="" roman=""></times> |  |  |  |

Per modificare la dicitura in calce, è necessario intervenire, sempre tramite schema di stampa:

- 1. Fare clic su Strumenti > Configurazioni > Parcelle > Schemi di stampa
- 2. Selezionare lo schema di interesse (es. Fattura sintetica)
- 3. Selezionare il tab Generale
- 4. In corrispondenza del rigo Frase Split Payment, fare clic colonna Descrizioni, situata sulla destra, fare clic sull'icona ... e selezionare il file Split Payment.rtf

| Schemi: ×                             | Generale Dettaglio Voci Riepilogo      |                               |
|---------------------------------------|----------------------------------------|-------------------------------|
| Copia di Fattura dettagliata 3 colonr | (Nome schema)                          | Fattura sintetica             |
| Copia di Fattura sintetica            | Autore                                 | OA Sistemi                    |
| Copia di Preventivo dettagliato       | Data di creazione                      | 19/03/1998                    |
| Fattura dettagliata                   | Data di ultima modifica                | 17/11/2016                    |
| Fattura dettagliata 3 colonne         | Schema invisibile                      |                               |
| Fattura semidettagliata               | 🖃 Pagina                               |                               |
| Fattura semidettagliata 3 colonne     | Bordi                                  | (Superiore e inferiore)       |
| Fattura semplice                      | Margine destro (mm)                    | 15                            |
| Fattura semplice 3 colonne            | Margine inferiore (mm)                 | 15                            |
| Nota credite                          | Margine sinistro (mm)                  | 15                            |
| Preventivo dettagliato                | Margine superiore (mm)                 | 15                            |
| Proforma dettagliato                  | 🗆 Testi                                |                               |
| Proforma semidettagliato              | Testata                                | Testata fattura.rtf           |
| Proforma sintetico                    | Testata alleg, altra valuta            | Testata allegato.rtf          |
|                                       | Cliente maschio                        | maschio.rtf                   |
|                                       | Cliente femmina                        | Femmina.rtf                   |
|                                       | Cliente giuridico                      | giuridica.rtf                 |
|                                       | Repertori                              | repertori.rtf                 |
|                                       | Se c'è ritenuta d'acconto              | Ritenuta.rtf                  |
|                                       | Testo dichiarazione ritenuta d'acconto | Certif.rtf                    |
|                                       | Frase finale                           |                               |
|                                       | Allegato                               |                               |
|                                       | Piè di pagina (testo semplice)         | $\frown$                      |
|                                       | Frase split payment                    | C:\oasistemi\Notaro98\Schemi\ |

5. Sempre in corrispondenza del rigo Frase Split Payment, fare clic colonna Descrizioni, situata sulla destra, fare clic sull'icona Apri

|     | Frase split payment | C:\OASISTEMI\Notaro98\\Schemi\Split payment.rtf | - 🔁 |
|-----|---------------------|-------------------------------------------------|-----|
| < > |                     |                                                 | ~   |

6. Immettere la dicitura desiderata

(esempio default: "Fattura emessa in regime di scissione dei pagamenti (split payment) ai sensi dell'art. 1 del D.L. 24 aprile 2017 n. 50")

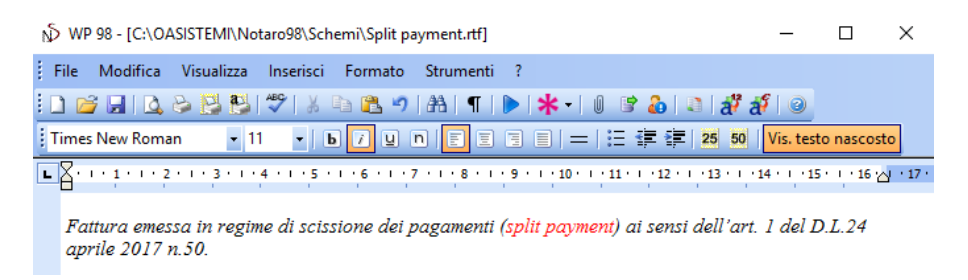

- 7. Fare clic sull'icona Salva
- 8. Chiudere WP, dunque chiudere Configurazione Schemi

# 3 CONFIGURAZIONE MODULO CONTABILITÀ

Di seguito vengono illustrate le procedure utili alla configurazione dello Split Payment per il modulo contabilità (se utilizzato dallo Studio).

## 3.1 CREAZIONE ALIQUOTA IVA SPLIT PAYMENT

Suite Notaro crea ed imposta automaticamente un'aliquota IVA 22% Split Payment, denominandola con codice 22P.

Qualora tale codice sia esistente all'interno del software e venga utilizzato per indicare altri tipi di aliquota IVA, occorre procedere come riportato di seguito.

Dal modulo Contabilità fare clic su Strumenti > Aliquote IVA, dunque fare clic su Nuovo.

- 1. In corrispondenza del campo Codice, digitare il codice desiderato, ad es. 22X
- 2. In corrispondenza del campo **Descrizione**, digitare **IVA 22% Split Payment**
- 3. In corrispondenza del campo Aliquota, digitare 22
- 4. Selezionare la casella in corrispondenza di Split Payment
- 5. Fare clic su OK

| Aliquota IVA X                     |
|------------------------------------|
| Codice: 22X                        |
| Descrizione: Iva 22% split payment |
| Aliquota: 22 🔽 Split Payment       |
| Indetraibilità: 0                  |
| Registro IVA Acquisti:             |
| Registro IVA Vendite:              |
| Registro IVA Corrispettivi:        |
| <u>Q</u> K <u>A</u> nnulla         |

### 3.2 CREAZIONE ED ASSOCIAZIONE ALIQUOTA IVA STORNO SPLIT PAYMENT

Suite Notaro crea ed imposta automaticamente un'aliquota IVA utile ai soli fini del software, per effettuare lo storno dell'importo IVA soggetta a Split Payment, denominandola con codice SPL.

Qualora tale codice sia esistente all'interno del software e venga utilizzato per indicare altri tipi di aliquota IVA, occorre procedere come riportato di seguito.

Dal modulo **Contabilità** fare clic su **Strumenti** > **Aliquote IVA**, dunque fare clic su **Nuovo**. Compilare i campi come descritto, al termine fare clic su OK.

- 1. In corrispondenza del campo Codice: digitare il codice desiderato, ad esempio SPX
- 2. In corrispondenza del campo Descrizione: digitare Storno split payment
- 3. In corrispondenza del campo Registro IVA Acquisti: selezionare Fuori campo IVA
- 4. In corrispondenza del campo Registro IVA Vendite: selezionare Fuori campo IVA
- 5. In corrispondenza del campo Registro IVA Corrispettivi: selezionare Esenti o non imponibili

| Aliquota IVA                                        | × |
|-----------------------------------------------------|---|
| Codice: SPX                                         |   |
| Descrizione: Storno split payment                   |   |
| Aliquota: O Split Payment                           |   |
| Indetraibilità: 0                                   |   |
| Registro IVA Acquisti: Fuori campo IVA              | • |
| Registro IVA Vendite: Fuori campo IVA               | • |
| Registro IVA Corrispettivi: Esenti o non imponibili | • |
| <u>O</u> K <u>A</u> nnulla                          |   |

Tale aliquota deve essere specificata nelle configurazioni del modulo Contabilità:

- 1. Fare clic su Strumenti > Opzioni, dunque fare clic sul tab Regime IVA
- 2. In corrispondenza dell'Aliquota Storno Split, digitare il codice IVA di storno Split Payment (es. SPX)

| Opzioni di configurazione                                                                                                    | $\times$ |  |  |  |
|----------------------------------------------------------------------------------------------------|----------|--|--|--|
| Intestazione Conti Regime IVA Bilancio Chiusure Varie                                                                                                    |          |  |  |  |
| <ul> <li>Mensile C Trimestrale Percentuale di incremento: 0,0</li> <li>Minimo per il versamento IVA: € 26,00</li> <li>Numerazione estesa fatture emesse (nnnnn/aaaa) dal 2013</li> </ul> |          |  |  |  |
| Reverse charge           Reverse charge         Aliquota Iva Reverse charge:         22R           causale Fattura:         Autofattura:         22R                                     |          |  |  |  |
| Aliquota Storno Sple: SPX                                                                                                    |          |  |  |  |
|                                                                                                    |          |  |  |  |
| <u>O</u> K <u>A</u> nnulla                                                                                                    | _        |  |  |  |

### 3.3 CONFIGURAZIONE ALIQUOTE IVA PER REGISTRI CONTABILI

Al fine di valorizzare correttamente i registri contabili, è necessario classificare le aliquote IVA di tipo **Split Payment** e di **storno Split Payment**, nella configurazione classificazione aliquote IVA.

In contabilità, fare clic su **Gestione** > **Registri**, dunque fare doppio clic su **Denuncia IVA mensile** (o **Denuncia IVA trimestrale**, in caso di regime IVA Trimestrale), dunque fare clic **Adempimenti** > **Configura classificazioni aliquote IVA** 

- 1. In corrispondenza delle aliquote IVA di storno Split Payment (es. SPL), selezionare la classificazione Escludi da Comunicazione IVA
- 2. In corrispondenza delle aliquote IVA di tipo Split Payment (es. 22P), selezionare la classificazione IVA Split Payment

Esempio classificazione codici IVA:

| SPL | Storno split payment  | Escludi da Comunicazione IVA | • |
|-----|-----------------------|------------------------------|---|
| 22P | Iva 22% split payment | Iva Split Payment            | • |

### 3.4 CREAZIONE CONTO DI CONTABILITÀ GENERALE "IVA SPLIT PAYMENT"

Nel piano dei conti è necessario definire il **Conto di contabilità** dedicato alle operazioni con regime **Split Payment**. **Questa operazione non è automatica, pertanto deve essere effettuata da parte dell'utente.** 

Nell'esempio del caso riportato, viene assegnato il primo codice libero relativo al conto **32 (IVA c/erario)**, che in questo esempio occuperà il codice **32.05**.

Per procedere, dal modulo Contabilità:

- 1. Fare clic su Gestione > Piano dei Conti
- 2. Fare clic destro sul conto IVA (es. 32 IVA c/Erario)
- 3. Fare clic su Nuovo.

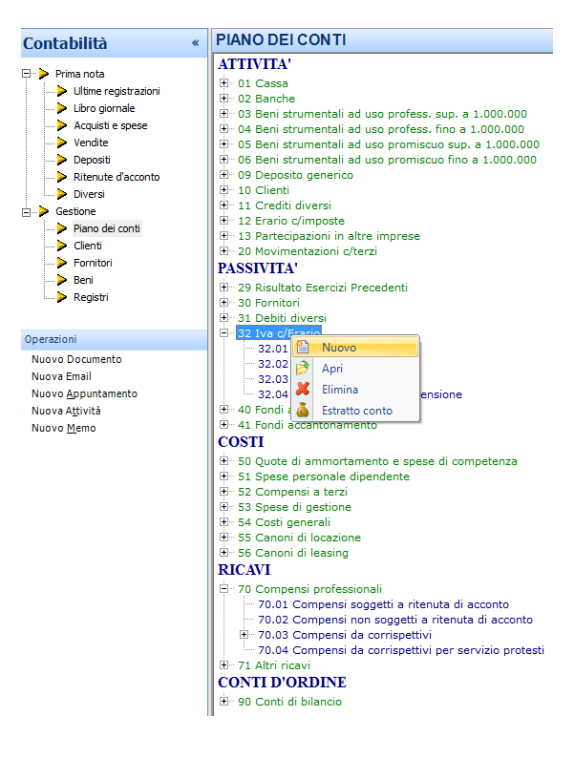

Impostare le caratteristiche del Conto, come indicato nell'esempio:

- 1. Assegnare il primo Codice Conto disponibile, esempio: 32.05
- 2. Descrizione: IVA Split Payment
- 3. Selezionare Inserisci come conto figlio a quello selezionato
- 4. Fare clic su OK

| Nuovo conto                                      | ×                          |
|--------------------------------------------------|----------------------------|
| Codice 32.05                                     |                            |
| Descrizione: IVA Split Payment                   |                            |
| Riepilogativo:                                   |                            |
| 🔿 Inserisci allo stesso livello                  |                            |
| Inserisci come conto figlio a quello selezionato |                            |
|                                                  | <u>O</u> K <u>A</u> nnulla |

Il conto di contabilità appena creato, deve essere specificato nelle configurazioni contabili. Per procedere, dal modulo **Contabilità**:

- Fare clic su Strumenti > Opzioni, dunque fare clic sul tab Conti
- In corrispondenza del campo Split Payment, digitare il conto di contabilità Split Payment (es. 32.05)
- Fare clic su **OK**

| Opzioni di configurazione 🛛 🛛 🗙                                                                           |                                                    |                                                                                                    |  |  |  |
|----------------------------------------------------------------------------------------------------|----------------------------------------------------|----------------------------------------------------------------------------------------------------|--|--|--|
| Intestazione Cont                                                                                         | Regime IVA                                         | Bilancio Chiusure Varie                                                                                                    |  |  |  |
| CASSA:<br>BANCA:<br>IVA:<br>Split payment:<br>Credito clienti:<br>Deposito clienti:<br>Deposito generico: | 01<br>02<br>32<br>32.05<br>10.01<br>10.02<br>09.01 | Segnala saldo negativo     Segnala saldo negativo     Movimenti c/TERZI: 20     Debito fornitori: 30.01     Anticipo a fornitore: 30.02     Compensi professionali: 70     Compensi a fornitori: 50.01.50.05 |  |  |  |
|                                                                                                    |                                                    | Conti di abbuono: 54.22, 71.02                                                                                                    |  |  |  |
|                                                                                                    | Co                                                 | nti di scarto per conversione: 54.22                                                                                                    |  |  |  |
|                                                                                                    |                                                    |                                                                                                    |  |  |  |
|                                                                                                    |                                                    | <u>O</u> K <u>A</u> nnulla                                                                                                    |  |  |  |

# 4 PARCELLAZIONE

### 4.1 ESEMPIO DI IMMISSIONE FATTURA DA MODULO PARCELLA

Dal modulo Parcelle, è possibile creare un documento soggetto a Split Payment.

Per procedere, all'interno della Parcella, è necessario selezionare il riquadro in corrispondenza della dicitura **Scissione pagamenti**, come indicato negli esempi.

#### PARCELLA

| Modifica della parcella                   |                          | ? ×                |
|-------------------------------------------|--------------------------|--------------------|
| FATTURA nº: 1.755/ del: 05/07/2017        | •                        |                    |
| Parcella Testata Modello di st            | tampa: Fattura sintetica | •                  |
| Descrizione 🏼 🛱 Im                        | ponibile Non Imponibile  | Aggiungi 🚽         |
| Compensi                                  | 1.000,00 0,00            |                    |
| Imposte                                   | 0,00 300,00              | Modifica           |
|                                           |                          | <u>E</u> limina    |
|                                           |                          | Somma              |
|                                           |                          | <u>D</u> a Pratica |
|                                           |                          | Ca <u>l</u> colo   |
|                                           |                          |                    |
| TOTALI: €                                 | 1.000,00€ 300,00         | 🗌 Dettaglio        |
|                                           | 220.00                   | - Abaco            |
| ▼ IVA ( 22%) €                            | 1 520,00 +               | Aree differenti    |
| Riteputa d'accepte 20%                    | 200.00                   |                    |
| Scissione pagamento TOTALE NETTO: €       | 1.100,00 =               |                    |
| Depositi: €                               | 0,00                     |                    |
| RESIDUO:                                  | 1.100,00 =               |                    |
| Incassa A <u>n</u> teprima <u>S</u> tampa | <u>o</u> ĸ               | Annulla            |

#### NUOVA PARCELLA

| Parcella                              |                                                             |                                              |                             |                                           |                 |          | $ \Box$ $\times$ |
|---------------------------------------|-------------------------------------------------------------|----------------------------------------------|-----------------------------|-------------------------------------------|-----------------|----------|------------------|
| Riepilogo                             | Altri dati                                                  | Filtro: SOCI                                 | ETARI                       |                                           | •               |          |                  |
| Fattura n°                            | 1755 /                                                      | Data: 05/07                                  | 7/2017                      |                                           | Salda documento | sorgente |                  |
|                                       | Area: A.4 - soci                                            | etario                                       | Impo                        | ste/Anticipazioni                         | Competenze      |          |                  |
|                                       | CONTROLLO MA                                                | ARGINE                                       |                             |                                           |                 |          | +- 💉 💼           |
|                                       |                                                             |                                              | 🗆 Voci                      | comuni                                    |                 |          |                  |
|                                       | $\bigcirc$                                                  | $\bigcirc$                                   | - tas                       | sa di borsa                               |                 |          | 0,00             |
| L'onorario non è<br>copertura dei cos | di equilibrio in quanto pot<br>sti unitari di Studio in bas | rebbe non consenti<br>e all'analisi effettua | re la - imp<br>ta sul trans | oosta sulle<br>sazioni finanziarie        |                 |          | 0.00             |
| Onorario storico                      | o precedente<br>di studio: € 3.082,92                       |                                              | - on<br>ono                 | eri previdenziali e<br>rari di repertorio |                 |          | 0.00             |
|                                       |                                                             |                                              | - on<br>ipot                | eri per visure<br>ecarie e catastali      |                 |          | 0.00             |
|                                       | Costo dell'att                                              | to                                           | - on<br>com                 | orari, diritti e<br>pensi                 |                 |          | 1.000,00         |
|                                       |                                                             |                                              | - sco                       | onto a Voi riservat                       | D               |          | 0.00             |
|                                       |                                                             |                                              |                             |                                           |                 |          | € 1.000,00       |
| Imposte e Antici                      | ipazioni:                                                   | €3                                           | +                           |                                           |                 |          |                  |
| Competenze:                           |                                                             | €1.0                                         | + 00.00                     |                                           |                 |          |                  |
| IVA:                                  | 22 %                                                        | €2                                           | 220,00 =                    |                                           |                 |          |                  |
| TOTALE GENE                           | RALE:                                                       | 1.52                                         | 0,00€+                      |                                           |                 |          |                  |
| Ritenuta d'accor                      | nto: 🛛 🔽 20 %                                               | €2                                           | = 00,00                     |                                           |                 |          |                  |
| TOTALE NETTO                          | 0.                                                          | 1.10                                         | 0,00€                       |                                           |                 |          |                  |
| Scissione Pa                          | agamenti                                                    |                                              |                             |                                           |                 |          |                  |
| Depositi:                             |                                                             | € 0,00                                       | š · =                       |                                           |                 |          |                  |
| Residuo:                              |                                                             | € 1.1                                        | 00,00                       |                                           |                 |          | € 1.000,00       |
| <u>I</u> ncassa                       | Anteprima                                                   | tampa Ca                                     | alcolo                      |                                           |                 | ок       | Annulla          |

### 4.2 GENERAZIONE FATTURA ELETTRONICA

In caso di generazione del file elettronico relativo ad un documento Split Payment, assicurarsi che il campo Esigibilità IVA sia impostato su Scissione Pagamenti.

| Crea XML per la fattura elettronica                                 |                                                                             |        |  |  |  |  |
|---------------------------------------------------------------------|-----------------------------------------------------------------------------|--------|--|--|--|--|
| Creazione XML                                                       |                                                                             |        |  |  |  |  |
| Indicare i parametri per la creazione XML della fattura elettronica |                                                                             |        |  |  |  |  |
| Dati principali Dati pagamento Allegati A                           | ltri dati                                                                   |        |  |  |  |  |
| Trasmittente                                                        |                                                                             |        |  |  |  |  |
| Progressivo invio: 15062017                                         | ID Paese:  IT 🔽 Identificativo:                                             |        |  |  |  |  |
| Parcella verso: Pubblica Amm. 💌                                     | Cod. destinatario: PEC:                                                     |        |  |  |  |  |
| Telefono:                                                           | Email:                                                                      |        |  |  |  |  |
| -Varie                                                              |                                                                             |        |  |  |  |  |
| Causale pagamento per ritenuta:                                     | Esigibilità IVA: Scissione Pagamenti 🔽 Totale documento: Al lordo rit. acco | into 💌 |  |  |  |  |

# 5 CONTABILIZZAZIONE

### 5.1 ESEMPIO DI REGISTRAZIONE CONTABILE EMISSIONE FATTURA

A seguito della contabilizzazione della fattura dal modulo Parcelle, nel modulo contabilità verrà creato un movimento come riportato nelle schermate sottostanti, relativo a fattura **Split Payment** soggetta a ritenuta d'acconto.

In casi eccezionali potrebbe essere necessario **registrare** un movimento contabile soggetto a Split Payment. Per procedere, dal modulo **Contabilità**:

- 1. fare clic su **Prima Nota > Vendite**
- fare clic sull'icona Aggiungi Nuova Riga
- 3. selezionare una causale (es. **EME**)
- 4. fare clic su **OK**

| Inserimento di p | orima nota 🛛 🔀                     |
|------------------|------------------------------------|
| Data             | 05/07/2017                         |
| Causale:         | EME Emessa fattura soggetta a R.A. |
|                  | <u>Q</u> K <u>A</u> nnulla         |

5. dalla schermata Prima Nota, fare clic sull'icona gialla Modifica degli appunti sulla prima nota

| 🔟 Prima nota                                                               |         |
|----------------------------------------------------------------------------|---------|
| Ele Modifica                                                               |         |
| ]                                                                          |         |
| Data registrazione: 02/07/2017 Causale: EME Emessa fattura soggetta a R.A. |         |
| Competenza IVA: 05/07/2017 Cliente: UNICREDIT BANCA S.P.A.                 |         |
| Documento: 1.755/ 05/07/2017 -                                             |         |
| Conto Importo Cod. Aliquota IVA Imposta                                    | Totale  |
| → 70.01     € 0,0022P Iva 22% split payment € 0,00                         | 0,00    |
|                                                                            | 0,00    |
|                                                                            |         |
| Totale registro IVA:                                                       | 0,00    |
| Iva Split payment:                                                         | 0,00    |
| Totale documento:                                                          | 0,00    |
| ☑ 05/07/2017 - Ritenuta d'acconto su fatture                               | E.0,00  |
| 05/07/2017 - Storno deposito                                               | E.0,00  |
| ▶ 05/07/2017 - Incasso fattura                                             | E. 0,00 |
| Netto a saldare:                                                           | E.0,00  |
| 70.01 Compensi soggetti a ritenuta di acconto                              |         |

- 6. Dalla schermata Appunti, selezionare il riquadro in corrispondenza di Split Payment
- 7. Fare clic su **OK**

| Appunti               | ×       |
|-----------------------|---------|
|                       |         |
| Movimento provvisorio |         |
| 🗍 IVA sospesa         |         |
| Split payment         |         |
| Certificata.per       |         |
| 🗖 Sollecitato         |         |
| 🗖 Chiusa              |         |
| <u> </u>              | Annulla |

Nella parte inferiore del documento, comparirà la dicitura **Iva Split payment**, dove verrà indicato l'importo di storno relativo all'IVA del documento.

| 🔜 Prima nota                                                                                                    |               |          | _ 🗆 🗡                           |  |  |  |  |  |
|----------------------------------------------------------------------------------------------------|---------------|----------|---------------------------------|--|--|--|--|--|
| Eile Modifica                                                                                                    |               |          |                                 |  |  |  |  |  |
| 📙 🍮 앉 🎟 🏧 및 🚼 읍 읍 🕮                                                                                                    |               |          |                                 |  |  |  |  |  |
| Data registrazione: 05/07/2017 Causale: EMEEmessa fattura sogg                                                                                   | getta a R.A.  |          |                                 |  |  |  |  |  |
| Competenza IVA: 05/07/2017 Cliente: JNICREDIT BANCA S.P.A.                                                                                       |               |          |                                 |  |  |  |  |  |
| Documento: 1.755/ 05/07/2                                                                                                    | 2017 💌        |          |                                 |  |  |  |  |  |
| Conto Importo Cod. Aliguota IVA                                                                                                    |               | Imposta  | Totale                          |  |  |  |  |  |
| 70.01 € 1.000,0022P Iva 22% split payment                                                                                                    | €             | 220,00   | 1.220,00                        |  |  |  |  |  |
| → 20.01.01     € 300,00E15     Esente articolo 15                                                                                                | €             | 0,00     | 300,00                          |  |  |  |  |  |
|                                                                                                    | Totale regis  | tro IVA: | 1.520,00                        |  |  |  |  |  |
|                                                                                                    | 🗲 Iva Split p | ayment:  | -220,00                         |  |  |  |  |  |
|                                                                                                    | Totale doc    | umento:  | 1.300,00                        |  |  |  |  |  |
| <ul> <li>✓ 05/07/2017 - Ritenuta d'acconto su fatture</li> <li>□ 05/07/2017 - Storno deposito</li> <li>□ 05/07/2017 - Incasso fattura</li> </ul> |               |          | E. 200,00<br>E. 0,00<br>E. 0,00 |  |  |  |  |  |
|                                                                                                    | Netto a salda | re:      | E.1.100,00                      |  |  |  |  |  |
| 20.01.01 Movimentazioni c/terzi                                                                                                    |               |          | 1.                              |  |  |  |  |  |

Per visualizzare la scrittura contabile creata ai fini dello Split Payment, fare clic sull'icona Vista in Partita doppia.

| 🔳 Prima nota                 |
|------------------------------|
| <u>F</u> ile <u>Modifica</u> |
| ] 📙 📢)= 또 💱 😤 🔒 온 🛎          |
|                              |

Si potrà notare la presenza sia in dare che in avere del conto Iva split payment, al fine azzerare il debito IVA.

| Vista in partita doppia del movimento |                                           |          |          |  |  |  |  |
|---------------------------------------|-------------------------------------------|----------|----------|--|--|--|--|
| Conto                                 | Descrizione                               | DARE     | AVERE    |  |  |  |  |
| 10.01                                 | Crediti da clienti UNICREDIT BANCA S.P.A. | 1.300.00 | 0.00     |  |  |  |  |
| 32.05                                 | Iva split payment                         | 220,00   | 0,00     |  |  |  |  |
| 70.01                                 | Compensi soggetti a ritenuta di acconto   | 0,00     | 1.000,00 |  |  |  |  |
| 20.01.01                              | Movimentazioni c/terzi                    | 0,00     | 300,00   |  |  |  |  |
| 32.05                                 | Iva split payment                         | 0,00     | 220,00   |  |  |  |  |
|                                       |                                           |          |          |  |  |  |  |

## 5.2 REGISTRO CRONOLOGICO

### Il Registro Cronologico, per gli incassi relativi a fatture Split Payment, non movimenta l'IVA.

|               | Registro Cronologico                                       |                                                    |                         |           |                              |                 |                            |                      |                                           |                       |                  |                    |
|---------------|------------------------------------------------------------|----------------------------------------------------|-------------------------|-----------|------------------------------|-----------------|----------------------------|----------------------|-------------------------------------------|-----------------------|------------------|--------------------|
|               |                                                            | Anno Contabile 2017                                | COD.A                   | TT T.AZ.  | ATTIVITA' ESERCITA           | TA PAR          | TITA IVA CODI              | CE FISCALE           |                                           |                       |                  |                    |
| N.ro<br>Prog. | Data registraz. Estremi Docum<br>Data operazione N.ro Data | Generalità Cliente / Fornitore<br>== o Descrizione | Codice<br>Conto         | C A S S A | . B A N<br>Uscite Versamenti | C A<br>Prelievi | Movimentazion<br>Incassate | ni C/Terzi<br>Pagate | Compensi e IVA su<br>Ricavi vari Compensi | Ritenuta<br>d'acconto | Costi e<br>Spese | IVA su<br>Acquisti |
| 1             | 07/07/2017 1755 05/07/20<br>07/07/2017                     | 17 Incasso fattura                                 | 02.01<br>09.02<br>50.01 |           | 1.100,00                     |                 | 300,00                     |                      | 1.000,00                                  | 200,00                |                  |                    |

### 5.3 REGISTRO IVA VENDITE

Per i movimenti soggetti a Split Payment, il Registro IVA vendite non riporta, a video, l'importo IVA.

| Registro Iva Vendite n. 1 🛛 🔀 🗙 |            |         |                  |          |  |  |  |  |
|---------------------------------|------------|---------|------------------|----------|--|--|--|--|
| Eile Modifica                   |            |         |                  |          |  |  |  |  |
| 🛛 🗅 😂 🗙 🚭 🔏 📽                   |            |         |                  |          |  |  |  |  |
| Anno contabile: 2017            |            |         |                  |          |  |  |  |  |
| Periodo                         | Imponibile | Imposta | Non impo./Esenti | Totale   |  |  |  |  |
| 🔛 Gennaio                       |            |         |                  |          |  |  |  |  |
| 🔛 Febbraio                      |            |         |                  |          |  |  |  |  |
| Marzo                           |            |         |                  |          |  |  |  |  |
| 🔛 Aprile                        |            |         |                  |          |  |  |  |  |
| 🔛 Maggio                        |            |         |                  |          |  |  |  |  |
| 🔛 Giugno                        | 0,00       | 0,00    | 0,00             | 0,00     |  |  |  |  |
| Luglio                          | 1.000,00   | 0,00    | 300,00           | 1.300,00 |  |  |  |  |
| TOTALE 2017                     |            |         |                  |          |  |  |  |  |

La stampa del Registro IVA **non subisce modifiche rispetto alla normale**, in quanto i valori vengono raggruppati per aliquota IVA.

|                                           |                |                |                                                              | 1          | legistro Iva | Vendite        |                                             |                     |                          |                      | Pag. 1                 |      |
|-------------------------------------------|----------------|----------------|--------------------------------------------------------------|------------|--------------|----------------|---------------------------------------------|---------------------|--------------------------|----------------------|------------------------|------|
| Notaio Pulvirenti Dott.ssa Giuseppa Maria |                | COD.ATT T.AZ.  | ATTIVITA'                                                    | ESERCITATA | PARTITA IVA  | CODICE FISCALE |                                             |                     |                          |                      |                        |      |
| viale Hentana, 14                         | •              | Anno Contabi   | 11e 2017                                                     | 691020     | Studio Not   | arile          | 04072070875                                 | PLV GPP 71M56 C3510 |                          |                      |                        |      |
| Numero Data<br>prot. Reg.                 | N.ro<br>Docum. | Data<br>Docum. | Nome/Ragione sociale o Descrizione<br>Sede                   |            | Imponibile   | Importo IVA    | Descrizione<br>IVA                          | Rimborsi            | Esenti o<br>non imponib. | Totale<br>Operazioni | Ritenuta<br>di acconto | Note |
| 1 05/07/2017                              | 1755           | 05/07/2017     | UNICREDIT BANCA S.P.A.<br>Via Volta, 1 - Cologno Monzese (MI |            | 1.000,00     | 220,00         | Iva 22% split<br>payment<br>Esente articolo | 15 300,00           |                          | 1.300,00             | 200,00                 |      |
|                                           |                |                | TOTALI:                                                      |            | 1.000,00     |                |                                             | 300,00              |                          | 1.300,00             | 200,00                 |      |
|                                           |                |                |                                                              |            |              | Z 1            |                                             |                     |                          |                      |                        |      |

| RIEPILOGHI | Registro | Iva | Vendite | al | 31/07/2017 |
|------------|----------|-----|---------|----|------------|
|            |          |     |         |    |            |

| TOT                                                          | ALI PERIODO DAL 01/07                                   | /2017 AL 31/07/20                                    | 17                                  | T01                                                        | AFI DEBIODO IAV                                        |                                 |                              | TO                                                        | TALI PROGRESSIVI ANNUA                                   | LI                                       |                              |
|--------------------------------------------------------------|---------------------------------------------------------|------------------------------------------------------|-------------------------------------|------------------------------------------------------------|--------------------------------------------------------|---------------------------------|------------------------------|-----------------------------------------------------------|----------------------------------------------------------|------------------------------------------|------------------------------|
| Cod.Iva Aliq.                                                | Descrizione                                             | Imponibili                                           | Inposte                             | Cod. Iva Aliq.                                             | Descrizione                                            | Imponibili                      | Imposte                      | Cod.Iva Aliq                                              | . Descrizione                                            | Imponibili                               | Imposte                      |
| 22P 22                                                       | Iva 22% split                                           | 1.000,00                                             | 220,00                              | 22P 22                                                     | Iva 22% split                                          | 1.000,00                        | 220,00                       | 22 22                                                     | Aliquota al 22%                                          |                                          |                              |
|                                                              | payment                                                 |                                                      |                                     |                                                            | payment                                                |                                 |                              |                                                           |                                                          |                                          |                              |
| E15                                                          | Esente articolo 15                                      | 300,00                                               | 0,00                                | E15                                                        | Esente articolo 15                                     | 300,00                          | 0,00                         | E15                                                       | Esente articolo 15                                       | 300,00                                   | 0,00                         |
|                                                              |                                                         |                                                      |                                     |                                                            |                                                        |                                 |                              | 22P 22                                                    | Iva 22% split                                            | 1.000,00                                 | 220,00                       |
|                                                              |                                                         |                                                      |                                     |                                                            |                                                        |                                 | 0                            |                                                           | payment                                                  |                                          |                              |
|                                                              |                                                         | 1.300,00                                             | 220,00                              |                                                            |                                                        | 1.300,0U                        | 220,00                       |                                                           |                                                          |                                          |                              |
|                                                              |                                                         |                                                      |                                     |                                                            |                                                        |                                 |                              |                                                           |                                                          |                                          |                              |
|                                                              |                                                         |                                                      |                                     |                                                            |                                                        |                                 |                              |                                                           |                                                          |                                          |                              |
| DETTA                                                        | GLIO PERIODO DAL 01/0                                   | 7/2017 AL 31/07/2                                    | 017                                 | DET                                                        | TAGLIO PERIODO IVA                                     |                                 |                              | DE                                                        | TTAGLIO PROGRESSIVI AN                                   | NUALI                                    |                              |
| DETTA                                                        | GLIO PERIODO DAL O1/O<br>Imponibili                     | 7/2017 AL 31/07/2<br>Imposte Esent                   | 017                                 | DB1                                                        | TAGLIO PERIODO IVA<br>Imponibili                       | Imposte Esent                   | i/Non Imp.                   | DE                                                        | TTAGLIO PROGRESSIVI AN<br>Imponibili                     | NUALI                                    | i/Non Imp.                   |
| DETTA<br>Prestazioni                                         | GLIO PERIODO DAL 01/0<br>Imponibili<br>1.000,00         | 7/2017 &L 31/07/2<br>Imposte Esent<br>220,00         | 017                                 | DET<br>Prestazioni                                         | TAGLIO PERIODO IVA<br>Imponibili<br>1.000,00           | Imposte Esent<br>220,00         | i/Non Imp.                   | DE<br>Prestazioni                                         | TTAGLIO PROGRESSIVI AN<br>Imponibili<br>1.000.00         | NUALI<br>Imposte Esent<br>220.00         | i/Non Imp.                   |
| DETTA<br>Prestazioni<br>Cessioni                             | GLIO PERIODO DAL 01/0<br>Imponibili<br>1.000,00<br>0,00 | 7/2017 AL 31/07/2<br>Imposte Esent<br>220,00<br>0,00 | 017                                 | DET<br>Prestazioni<br>Cessioni                             | TAGLIO PERIODO IVA<br>Imponibili<br>1.000,00<br>9,00   | Imposte Esent<br>220,00<br>0,00 | i/Non Imp.                   | DE<br>Prestazioni<br>Cessioni                             | TTAGLIO PROGRESSIVI AN<br>Imponibili<br>1.000,00<br>0,00 | NUALI<br>Imposte Esent<br>220,00<br>0,00 | i/Non Imp.                   |
| DETTA<br>Prestazioni<br>Cessioni<br>Rimborsi                 | GLIO PERIODO DAL 01/0<br>Imponibili<br>1.000,00<br>0,00 | 7/2017 AL 31/07/2<br>Imposte Esent<br>220,00<br>0,00 | 017<br>i/Non Imp.<br>300,00         | DET<br>Prestazioni<br>Cessioni<br>Rimborsi                 | TAGLIO PERIODO IVA<br>Imponibili<br>1.000,00<br>9,00   | Imposte Esent<br>220,00<br>0,00 | i/Non Imp.<br>300,00         | DE<br>Prestazioni<br>Cessioni<br>Rimborsi                 | TTAGLIO PROGRESSIVI AN<br>Imponibili<br>1.000,00<br>0,00 | NUALI<br>Imposte Esent<br>220,00<br>0,00 | i/Non Imp.<br>300,00         |
| DETTA<br>Prestazioni<br>Cessioni<br>Rimborsi<br>Es./W.I. IVA | GLIO PERIODO DAL 01/0<br>Imponibili<br>1.000,00<br>0,00 | 7/2017 &L 31/07/2<br>Imposte Esent<br>220,00<br>0,00 | 017<br>i/Non Imp.<br>300,00<br>0,00 | DET<br>Prestazioni<br>Cessioni<br>Rimborsi<br>Es./N.I. IVA | TAGLIO PERIODO IVA -<br>Imponibili<br>1.000,00<br>9,00 | Imposte Hsent<br>220,00<br>0,00 | i/Non Imp.<br>300,00<br>0,00 | DE<br>Prestazioni<br>Cessioni<br>Rimborsi<br>Es./N.I. IVA | TTAGLIO PROGRESSIVI AN<br>Imponibili<br>1.000,00<br>0,00 | NUALI<br>Imposte Esent<br>220,00<br>0,00 | i/Non Imp.<br>300,00<br>0,00 |

## 5.4 DENUNCIA/RIEPILOGO IVA

La denuncia IVA mensile/trimestrale, per i movimenti soggetti a Split Payment, non riporta l'importo IVA.

| Denuncia IVA mensil | e n. 1  |         |           | ×             |
|---------------------|---------|---------|-----------|---------------|
| Eile Modifica Adem  | pimenti |         |           |               |
| 🛛 D 🖻 🗙 🎒 🕺         | 🕈 😭 🕅 🏧 |         |           |               |
|                     |         |         | Anno cont | abile: 2017 💌 |
| Periodo             | Debito  | Credito | Saldo IVA | Versamento    |
| Gennaio             |         |         |           |               |
| 🔛 Febbraio          |         |         |           |               |
| 🔜 Marzo             |         |         |           |               |
| 🔜 Aprile            |         |         |           |               |
| Giuano              | 0.00    | 0.00    | 0.00      | 0.00          |
| Luglio              | 0,00    | 0,00    | 0,00      | 0,00          |
| TOTALE 2017         |         |         |           |               |
|                     |         |         |           |               |
|                     |         |         |           |               |
|                     |         |         |           |               |
|                     |         |         |           |               |
|                     |         |         |           |               |
|                     |         |         |           |               |
|                     |         |         |           |               |

#### Nel dettaglio si può infatti notare lo storno di tale importo.

| Denuncia IVA mensile - Detta          | iglio    |                          | ? ×                       |
|---------------------------------------|----------|--------------------------|---------------------------|
| Periodo<br>Luglio                     |          |                          |                           |
| -IVA a debito                         |          | -IVA a credito           |                           |
| Iva su fatture:                       | 220,00   | Iva su fatture:          | 0,00                      |
| Iva su incassi:                       | 0,00     |                          |                           |
| Debiti precedenti:                    | 0,00     | Crediti precedenti:      | 0,00                      |
| Discrizione                           | Importe  | Descrizione              | Importo                   |
| Storno iva split p                    | -220,00  |                          |                           |
| Nuovo Modifica                        | Cancella |                          | difica Cancella           |
| Totale                                | 0,00     | Totale                   | 0,00                      |
| Debito artt. 27-33                    | 0,00     |                          |                           |
| Dati versamento<br>Importo da versare | 0,00     | 🔲 Calcola da registri IV | Ά                         |
| Importo versato €                     | 0,00     | Da                       | ta 🗾                      |
| Codice azienda                        |          |                          |                           |
| Codice dipendenza                     |          |                          |                           |
|                                       |          |                          | <u>OK</u> <u>A</u> nnulla |

In fase di stampa, lo storno dell'importo IVA Split Payment è riportato nella parte inferiore, con la dicitura **Storno iva split payment**.

Denuncia IVA mensile Periodo: 01/07/2017 - 31/07/2017

-----

| Notaio<br>Cod.Fisc.:                                             | Partita Iva:               |               |                       |                  |                          |                      |
|------------------------------------------------------------------|----------------------------|---------------|-----------------------|------------------|--------------------------|----------------------|
| ++++<br>     <br>  Ci Al.  Descrizione                           | Corrispett<br>  Imponibile | ivi  <br>Iva  | Fatture<br>Imponibile | emesse  <br>Iva  | Fatture ri<br>Imponibile | +<br>cevute  <br>Iva |
| <br> 22P  22 Iva 22% split payment<br> E15  0 Esente articolo 15 | 0,00 <br>  0,00            | 0,00 <br>0,00 | 1.000,00 <br>300,00   | 220,001<br>0,001 | 0,00 <br>0,00            | 0,001<br>0,001       |
| <br>   TOTALI                                                    | I 0,001                    | 0,00          | 1.300,00              | 220,00           | 0,00                     | 0,001                |

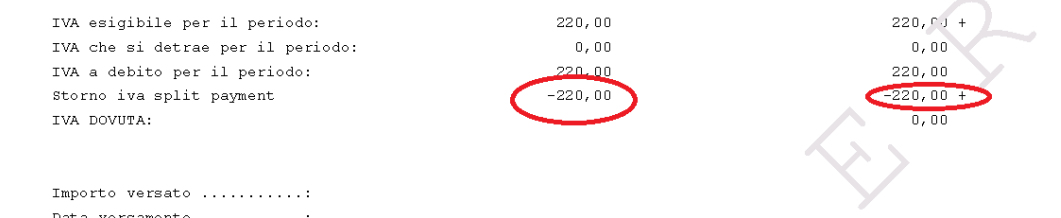

Importo versato .....: Data versamento .....: Codice azienda/dipendenza .:

### 5.5 COMUNICAZIONE LIQUIDAZIONI PERIODICHE IVA

Come precisato dall'Agenzia delle Entrate, per le fatture/note credito emesse in regime di Split Payment, la Comunicazione Liquidazione Periodica IVA deve valorizzare esclusivamente il quadro VP2, lasciando inalterato il quadro VP4. \*

|         | l rimestre di riferimento   | Luglio - Settembre     |       | •                   |        |        |
|---------|-----------------------------|------------------------|-------|---------------------|--------|--------|
| stazior | ne Modello 1 VP Mode        | llo 2 VP ∫ Modello 3 V | ΡÌ    |                     |        |        |
| Period  | o di riferimento            |                        |       |                     |        |        |
| VP1     | Mese 7                      | Trimestre              |       | Eventi eccezionali: |        | •      |
| Liquida | azione dell'imposta         | ſ                      | _     |                     |        |        |
| VP2     | Totale operazioni attive (  | al netto di IVA)       | ⊧     | 1.000,00            |        |        |
| VP3     | Totale operazioni passive   | e (al netto di IVA)    |       |                     | €      | 0,00   |
| VP4     | Iva esigibile               | [                      | €     | DEDITI<br>0,00      | CF     | EDITI  |
| VP5     | lva detratta                |                        | ,<br> |                     | €      | 0,00   |
| VP6     | Iva dovuta                  | -                      | €     | 0,00                | €      | 0,00   |
| VP7     | Debito periodo prec. nor    | i sup. 25.82 euro      | €     | 0,00                |        |        |
| VP8     | Credito periodo preceder    | ite                    |       |                     | €      | 0,00   |
| VP9     | Credito anno precedente     |                        |       |                     | €      | 0,00   |
| VP10    | Versamenti auto UE          |                        |       |                     | €      | 0,00   |
| VP11    | Credito d'imposta           |                        |       |                     | €      | 0,00   |
| VP12    | Interessi dovuti per liquid | azioni trimestrali     | €     | 0,00                |        |        |
| VP13    | Acconto dovuto              |                        |       |                     | €      | 0,00   |
| VP14    | IVA da versare              |                        | €     | 0.00                | ,<br>€ | 0.00   |
|         |                             |                        | 1-    |                     | ,      | -,     |
|         |                             |                        |       |                     |        |        |
|         |                             |                        |       | Genera XMI          | Stampa | Appull |

Per ulteriori informazioni, fare riferimento al Manuale

"COMUNICAZIONE LIQUIDAZIONI PERIODICHE IVA", a partire dalla versione 1.4.

\* FONTE: AGENZIA DELLE ENTRATE

 $\underline{http://www.agenziaentrate.gov.it/wps/content/nsilib/nsi/home/cosadevifare/comunicaredati/liquidazioni+periodiche+iva/faq+liquidaz+iva/faq+liquidaz+iva/faq+$ 

D: In caso di fatture emesse in regime di split payment, è corretto per il cedente o prestatore compilare la Comunicazione riportando l'imponibile nel totale delle operazioni attive (rigo VP2) senza considerare l'imposta nell'IVA esigibile (rigo VP4)?

R: La modalità di compilazione descritta è corretta.